## Parent/Guardian Guide to Back to School Verification

Welcome to the 2021-2022 school year! Each year, all parents are required to verify some family and student information, submit important acknowledgements, and provide permissions related to all District students.

This year's back to school updates will be completed online in the district's ParentVUE portal. All parents with educational rights for children in the District should have received an automated email from <u>DMUSD-Synergy-NoReply@dmusd.org</u> with information and a link to activate a ParentVUE account.

If you did not receive this email, please check your spam folder first. If you do not have an email in your spam folder, please contact Audrey Shepard in Student Services to verify the email address on file and get a new activation key.

- 1. Start the Back to School Packet by logging in to ParentVUE.
  - a. **Current DMUSD parents** <u>may login using their existing ParentVUE credentials.</u>
  - b. Forgot your username or password? <u>Click here and enter your email address</u> to retrieve your username or reset your password.
- 2. After logging in, select the Back to School Packet from the drop down box, then check or select "Begin New Registration".

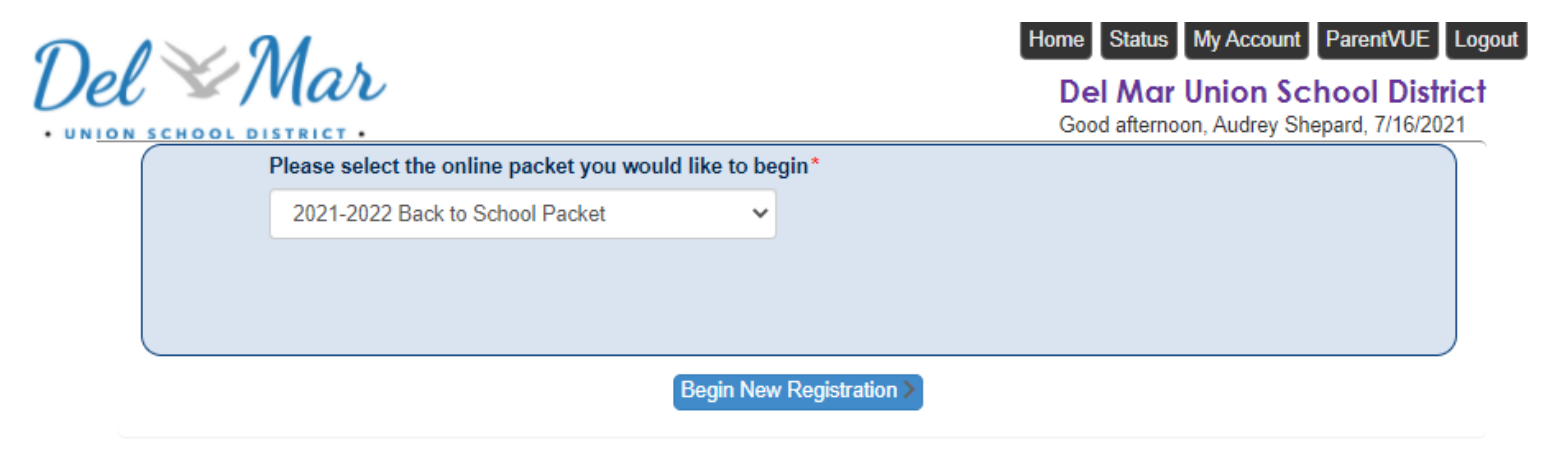

3. Verify that all of your children who are <u>currently</u> enrolled in DMUSD appear on the Student Summary page. If any children are missing, please contact the school to ensure that the correct information is on file.

|              |                          |               |                    |               |                   |                              | Del Mar Union Sch<br>Good afternoon,                                 | nool District |
|--------------|--------------------------|---------------|--------------------|---------------|-------------------|------------------------------|----------------------------------------------------------------------|---------------|
| Bac          | k to School Packet       | INTRODU       | CTION              |               |                   |                              | 2                                                                    | 2021-2022     |
| 0            | Introduction             | Chudon        |                    |               |                   |                              |                                                                      |               |
| ; <u>e</u> : | Family                   | Studer        | it Summ            | ary           |                   |                              |                                                                      |               |
| <b>.</b>     | Parent/Guardian          | Information   |                    | v oprolled in | the Del Mar Union | School District If your stu  | dant is not listed, places contact your student's school for assist  | 1000          |
| 00           | Emergency                | Delow are the | e students current | y enrolled in |                   | School District. If your stu | dent is not insted, please contact your student's school for assiste | nice.         |
|              | Students                 | First Name    | Last Name          | Grade         | School Year       | School                       | Status                                                               |               |
|              |                          |               |                    |               |                   |                              | You will be updating information for                                 |               |
|              | Documents                |               |                    |               |                   |                              | You will be updating information for                                 |               |
| Q            | Review/Submit            |               |                    |               |                   | Save And Contin              | ue>                                                                  |               |
| Î            | Delete Back to<br>School |               |                    |               |                   |                              |                                                                      |               |

4. You will see a yellow "Requires Verification" alert next to each student. Click the blue "Resume Back to School" button to continue the verification process.

|                          |      |                                    |                       |                   |                |                        | Del A<br>Good at               | Aar Union School District  |
|--------------------------|------|------------------------------------|-----------------------|-------------------|----------------|------------------------|--------------------------------|----------------------------|
| Back to School Pa        | cket | <b>REVIEW/SUBMIT</b>               |                       |                   |                |                        |                                | 2021-2022                  |
| Introduction             | 0    | 💉 Review                           |                       |                   |                |                        |                                |                            |
| 🖴 Family                 | 0    |                                    |                       | Your reg          | istration h    | as NOT yet been        | submitted.                     |                            |
| Parent/Guardian          | 0    | To submit your registration, click | the "Review" bu       | tton below, and   | then click the | "Submit" button on the | Review page.                   |                            |
| Emergency                | θ    |                                    |                       |                   |                |                        |                                |                            |
| 🞓 Students               | 0    | Status                             | Verify<br>Information | Student           | Grade<br>Level | School Selection       | Data Changes                   | Comments                   |
| Documents                | 0    | PRequires Verification             |                       |                   |                |                        | No changes were made to t      | this student's information |
| Q Review/Submit          | 9    | Requires Verification              |                       |                   |                |                        | No changes were made to t      | this student's information |
| Delete Back to<br>School |      |                                    | The                   | re are still some | incomplete it  | ems. Please complete a | all entries before continuing. | )                          |
|                          |      |                                    |                       | < P               | revious Res    | ume Back to School     | Review                         |                            |
|                          |      |                                    |                       |                   |                |                        |                                |                            |

- 5. Add at least one emergency contact for your family, including at least one phone number.
- 6. On the Student screen, click the yellow "Edit" icon to verify and update the information for each enrolled student.
- 7. Click through the rest of the Back to School Packet to complete all information relevant to your family.
- 8. On the Documents page, you will have an opportunity to upload medication or doctor forms, instead of submitting a hard copy to the school. You will also have an opportunity to attach two proofs of residence if your address has changed from what is currently in the system. If you do not have any documents to upload, or will submit them later to the school, click "Save and Continue."

9. Once all necessary information has been entered, you will arrive at the Review/Submit page and a green check mark will appear next to all other modules. To submit your registration, click the "Review" button and review the information in the system for accuracy. If no changes are needed, click the "Previous" button at the bottom of the page.

|                                                                                                    |                                 |                        |                 |                  |                               | Del Mar Union So                  | chool District |
|----------------------------------------------------------------------------------------------------|---------------------------------|------------------------|-----------------|------------------|-------------------------------|-----------------------------------|----------------|
| Back to School Packet                                                                                                    | <b>REVIEW/SUBMIT</b>            |                        |                 |                  |                               |                                   | 2021-2022      |
| ♀ Introduction                                                                                                    | 🖍 Review                        |                        |                 |                  |                               |                                   |                |
| Introduction   Introduction   Family   Parent/Guardian   Parent/Guardian   Emergency   Etudents   Documents   Q   Review/Submit |                                 | ١                      | ′our registra   | tion has NC      | )T yet been submitted         |                                   |                |
| Parent/Guardian                                                                                                    | To submit your registration all | ok the "Deview" butter | alow and than   | oliok the "Submi | it" button on the Daview name |                                   |                |
| Emergency                                                                                                    | to submit your registration, ci |                        | below, and them | LICK THE SUDITI  | n bullon on the Review page.  |                                   |                |
| 🞓 Students 📀                                                                                                    | Status                          | Verify Information     | Student         | Grade Level      | School Selection              | Data Changes                      | Comments       |
| Documents                                                                                                    | Ready To Submit                 |                        | New Student     | 04               | 1. Del Mar Heights School     | New student added to registration |                |
| Q Review/Submit 🤑                                                                                                    |                                 |                        |                 | < Previous       | Review                        |                                   |                |

10. Once you have reviewed, click the green "Submit" button at the bottom of the Review/Submit page.

| Back to School<br>Packet | REVIEW/SUBMIT                                                                                                    |                       |              |                |                     |                                   | 2021-2022 |  |  |  |
|--------------------------|----------------------------------------------------------------------------------------------------|-----------------------|--------------|----------------|---------------------|-----------------------------------|-----------|--|--|--|
| O Introduction           | Review                                                                                                    |                       |              |                |                     |                                   |           |  |  |  |
| 🛎 Family                 |                                                                                                    | Your re               | gistration h | as NOT         | T yet beer          | n submitted.                      |           |  |  |  |
| Parent/Guardian          | To submit your registration, click the "Review" button below, and then click the "Submit" button on the Review page. |                       |              |                |                     |                                   |           |  |  |  |
| Emergency                |                                                                                                    |                       |              |                |                     |                                   |           |  |  |  |
| 🞓 Students               | Status                                                                                                    | Verify<br>Information | Student      | Grade<br>Level | School<br>Selection | Data Changes                      | Comments  |  |  |  |
| Documents                | Ready To Submit                                                                                                    | N/A                   | New Student  |                |                     | New student added to registration | on        |  |  |  |
| Q Review/Submit          | -                                                                                                    |                       |              |                | 01.1                |                                   |           |  |  |  |
|                          | -                                                                                                    |                       | < Pr         | evious         | Submit              |                                   |           |  |  |  |
| Delete<br>Back to School |                                                                                                    |                       |              |                |                     |                                   |           |  |  |  |
|                          |                                                                                                    |                       |              |                |                     |                                   |           |  |  |  |

## 11. You will receive a popup box asking you to confirm. Press "OK" to finalize your Back to School Packet submission.

Confirm

Pressing OK will submit the student Back to School information for the 2021-2022 school year. From this point on you will not be able to make any further changes to the Back to School information in this portal; however, you may return to Back to School Packet to check the status of your submission.

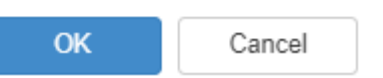

12. Once you have successfully submitted, you will see the message below.

| 2021-2022 Back to School                                                                                                    |  |
|----------------------------------------------------------------------------------------------------|--|
| Status                                                                                                    |  |
| Thank you for completing the required Back to School parent reading and acknowledgements. We hope your student has a wonderful school year! |  |
| The status of your registration(s) that are in progress can be found on the status page.                                                    |  |

## Have a wonderful school year!